# MONAD YAZILIM VE DANIŞMANLIK NUCLEUS MBS HEMŞIRELIK FIZIK DEĞERLENDIRME VE GÖZLEM

2017

| () & 2 8 a 1 (                                                                                                    | 🕫 🔝 👖 📳 🐻 🙀 👙 🔹 NUCLEUS v9.17.201 - ÖZEL MEDLINE ADANA HASTANESI (Adana)                                                                                                    |                                    |                |                 | - a X    |
|----------------------------------------------------------------------------------------------------|----------------------------------------------------------------------------------------------------|------------------------------------|----------------|-----------------|----------|
| Genel Hasta Kayıt                                                                                                    | t / Randevu Medikal Takip Laboratuvar Tetkik Sistemi Kan Bankası Finans Yatan Hasta Stok / Satına                                                                                          | alma İnsan Kaynakları              | İdari Modüller | Sistem Yönetimi |          |
| 🎱 Hemşirelik Uygulamaları                                                                                                    |                                                                                                    |                                    |                |                 | _ 🗆 X    |
| Tanı<br>Hasta No/TC:<br>421075<br>Yaş: 27/0                                                                                                    | - (E) Yatak: Endoskopi-1<br>D5/1978 - 38 yıl Dosya No: TC Kimlik No:                                                                                                    |                                    |                |                 | <u>s</u> |
| Bütün Başvurular Başvuru:                                                                                                    | 4379 - (BNo: 1) - Ücretii - 24/02/2017 13:20 - Gastroenteroloji - Yatan                                                                                                    |                                    |                |                 | •        |
| İşlemler<br>Öykü Formu<br>Vital Bulgular<br>Kan Şekeri Takbi<br>Kateter Değişim Formu<br>Adığı Çıkardığı Takip<br>Hemşire Gözlem Notarı<br>Hemşirelik Uygulamaları v. | ▲       BÖLÜM 1       BÖLÜM 3       BÖLÜM 4       BÖLÜM 5       BÖLÜM 6         Hemşirelik Kabul Verileri                                                                                  | lulukları kitapçığı hakkında bilgi | verid.         |                 | ▲<br>    |
| Fizik Değerlendirme 🔇                                                                                                    | Geliğ Şekli                                                                                                    | _                                  |                |                 |          |
| HEMODÍYALÍZ HASTA EK.                                                                                                    | Yürüyerek Tekerlekli Sandalye il Sedye ile Diğer 🔆 Ev Aci Servis Poliklinik                                                                                                    | Huzurevi Diğer                     | *              |                 |          |
| YATAN ÇOCUK HASTA SI                                                                                                    | Taburculuk Planı                                                                                                    |                                    |                |                 |          |
| GEBELIK SONLANDIRMAS.<br>YATAN YETİŞKİN HASTA<br>VENİDOĞAN DEĞEDI END                                                                                                 | Yaşam Şekli       * Yalnız yaşıyor     Alle yaşamı Diğer         Ev Yaşamı         * Yalnız yaşıyor     Alle yaşamı Diğer         Ev Yaşamı         * Yalnız yaşıyor     Alle yaşamı Diğer | Evde banyo ve yatak odası ay       | ni katta       |                 |          |
| NORMAL DOĞUM İZLEM F.                                                                                                    | Yeterlilikleri                                                                                                    |                                    |                |                 |          |
| AMELÍVAT / ÍSLEM ÖNCE                                                                                                    |                                                                                                    | * 🗌 Okuma / Yazma                  | engeli         |                 |          |
| FİZİK MUAYENE VE SİSTE.                                                                                                    | Diğer                                                                                                    |                                    | 4              |                 | •        |
| DOĞUM ÖNCESİ EK DEĞE.                                                                                                    | V Kaydet Teni D Dn İzleme                                                                                                    |                                    |                |                 | C Citos  |

-Hemşire Fizik Değerlendirme ve Gözlem; yatan hastaların hemşireler tarafından medikal süreç kayıtlarının ve takibinin yapıldığı ekrandır. Yatan hastaya ait öykü formu, fizik değerlendirme bilgileri, Vital bulgu değerlendirme, Aldığı Çıkardığı takibi, Kateter değişim bilgileri, hasta ve aile eğitim bilgileri, hemşire gözlem notlarının takibi sağlanmaktadır.

-Bu ekranaYatan Hasta-Hemşirelik İşlemleri- Hemşire Fizik Değerlendirme ve Gözlem ve Hemşirelik Hizmetleri ekranında,sağ click 'te bulunan ekran linki ile ulaşılır.

| ()) 🗳 🖄 🕹 🖬 🕾 🔍 🔍 🔔             | 👖 🗉 📾 🚱 📕 😫 🔹 NUCLEUS v9.17.201 - ÖZEL MEDLÍNE ADANA HASTANESI [Adana]                                                                        | _ 0 X      |
|---------------------------------|----------------------------------------------------------------------------------------------------|------------|
| Genel Hasta Kayıt / Ranı        | levu Medikal Takip Laboratuvar Tetkik Sistemi Kan Bankası Finans Yatan Hasta Stok / Satınalma İnsan Kaynakları İdari Modüller Sistem Yönetimi |            |
| 🔰 Hemşirelik Uygulamaları       |                                                                                                    | _ 🗆 X      |
| Tani<br>Jasta No/TC             | (E) V-tale Endelsen: 1                                                                                                    | 00 <b></b> |
| 421075 D Vac: 27/05/10          | - (C) fatak; Endoskopi-1<br>72 - 29 vil Desp Nor TC Kimilik Nor                                                                               | <u> </u>   |
| Pühia Pasura dar Pasuraru (4270 |                                                                                                    | 10         |
| butun başvurular başvuru. 4379  |                                                                                                    |            |
| İşlemler 🛞                      | BOLUM 1 BOLUM 2 BOLUM 3 BOLUM 4 BOLUM 5 BOLUM 6                                                                                               |            |
| Övkü Formu                      | Hemşirelik Kabul Verileri                                                                                                    |            |
| Vital Bulgular                  | Tercuman Gereksinim                                                                                                    |            |
| Kan Şekeri Takibi               | Villed Pidli Lete Andama                                                                                                    |            |
| Kateter Değişim Formu           |                                                                                                    |            |
| Aldığı Çıkardığı Takip          | Kabulü                                                                                                    |            |
| Hemşire Gözlem Notları          | Oda No Hasta Kol Bandi                                                                                                    |            |
| Hemşirelik Uygulamaları v       | Tarih 🔽 Saat Takidi Vardi Agidama 🔆 Şıkayeu                                                                                                   |            |
| Fizik Dečerlendirme             | Geliş Şekli Geldiği Yer /Bölüm                                                                                                    |            |
| Their Degeneration inc.         | Yürüyerek Tekerleki Sandalye il Sedye ile Diğer 👘 Ev Fadi Servis Poliklinik Fluzurevi Diğer                                                   | -          |
| HEMODIYALIZ HASTA EK            |                                                                                                    |            |
| YATAN ÇOCUK HASTA Sİ            | Taburculuk Plan                                                                                                    |            |
| GEBELIK SONLANDIRMAS            | Yaşam Şekli                                                                                                    |            |
| YATAN YETIŞKIN HASTA            | * 🛛 Yalnız yaşıyor 🦷 Aile yaşamı Diğer 👘 🗄 Evde kullanmak zorunda olduğu merdiven var 📄 Evde banyo ve yatak odası aynı katta                  |            |
| YENIDOGAN DEGERLEND             |                                                                                                    |            |
| NORMAL DOGUM IZLEM F            | Fonkciunnel vatercizită vn/ * E Haraket atma nirdiunii * E Görma annali * E İsitma /Konusma annali * E Oluma / Varma annali                   |            |
| AMELIYAT / IŞLEM ONCE           |                                                                                                    |            |
| PIZIK MUATENE VE SISTE          |                                                                                                    | _          |
| THE RATER FOR THE FILLE         | Martin Martin Martin Martin Martin Martin Martin Martin Martin Martin Martin Martin Martin Martin Martin Martin                               |            |

Hemşirelik Öykü Formu ile hastanın ilk yatışı itibariyle hemşireler tarafından doldurulan hastaya ait anamnez formuna ulaşılır. Bütün başvurular check-box'ı ile eski yatış başvurularına ait anamnezleri de görüntülenebilir . Yeni butonu ile yatış başvurusuna ait yeni form açılarak doldurulur. Kaydet butonu ile kaydedilir. Önizleme yapılıp, çıktı alınabilir.

Hemşirelik Öykü formu bölüm, yaş gibi kriterler bazınc farklılık gösterebilir. Tanımlanan anamnezler anamnez\_tipleri tablosunda ANAMNEZSTATIKKODU kolonunda HEMSIRE\_OYKU\_FORMU, FORMTIPI kolonunda ise F olarak düzenlenmelidir.

-HEMSIRE\_OYKU\_FORMU\_DUZENLEME\_SURESI parametresi ile Hemşire öykü formu üzerinde düzenleme yapılabilecek gün sayısını belirlenir.

-HEMSIRE\_OYKU\_FORMU\_KOPYALAMA\_SURESI parametresi ile Yeni Hemşire Öykü Formu açıldığında belirtilen süre geçmemişse eskisinden kopyalanarak açılmasını sağlanır.

| emşirelik Uygulamaları                    |                                 |                                 |                      |                                       |                         |                |                  |
|-------------------------------------------|---------------------------------|---------------------------------|----------------------|---------------------------------------|-------------------------|----------------|------------------|
| ann<br>a No/TC: 💹<br>4059 🔎 Yas: 12/09/19 | 31 - 35 yıl Dosy                | - (E) Yata<br>a No: 4059 TC Kii | k: GYB/1<br>mlik No: |                                       |                         |                | <u>s</u>         |
| tün Başvurular <b>Başvuru:</b> 4149 -     | (BNo: 2) - SAĞLIK KURULU - 29   | /06/2015 10:06 - Kadın Doğum    | - Yatan              |                                       |                         |                | v                |
|                                           | Bilgi Girişi Yatay Liste        | Dikey Liste Grafik              |                      |                                       |                         |                |                  |
| şlemler 🄇                                 | Uuru Jama Tarihir 27/02/201     | 7 🛞 00:58                       |                      |                                       |                         |                | Hasta Roy / Kilo |
| Övkii Formu                               |                                 | / []                            |                      |                                       | No. of Concession, Name | 1              | hidsid boy / Nio |
| Vital Bulgular                            | ii Adi                          | Önceki                          | Tarih                | Değeri                                | Açıklama                | Referans Değer |                  |
|                                           | VITAL BULGULAR                  |                                 |                      |                                       |                         |                |                  |
| Kan Şekeri Takıbi                         | Sistolik KB                     |                                 | 100 20/02/17 09:56   | 110                                   | 1                       | 90 - 110       |                  |
| Kateter Değişim Formu                     | Ulastolik Kb<br>Viieut Seskliäi |                                 | 50 20/02/17 09:56    | 50                                    |                         | /0-0           |                  |
| Aldığı Çıkardığı Takip                    | Kalo Atm                        |                                 | 155 20/02/17 09:56   | 30,0                                  | -                       |                |                  |
| Hemşire Gözlem Notları                    | Solunum                         |                                 | 100 20/02/17 09:56   | 50                                    |                         |                |                  |
| Hemşirelik Uygulamaları v                 | SPO2 %                          | 50                              | .00 20/02/17 09:56   | 20.00                                 |                         |                |                  |
|                                           | AĞRI DEĞERLENDİRMES             | İv                              | 1                    |                                       |                         |                |                  |
| rik Dažaslandisma                         | Ağrı Skala                      | 1-2 (Çok Az)                    | 20/02/17 09:56       | 0 (Ağrı yok)                          |                         |                |                  |
| ak begenendirme                           | Ağrı Puanı                      | Uyuyor                          | 20/02/17 09:56       | Uyuyor                                |                         |                |                  |
| Fizik Muayene ve Sistem                   | Ağrı Yeri (ÖN)                  | 1                               | 20/02/17 09:56       | 1                                     |                         |                |                  |
| Geriatri Formu                            | Ağrı Yeri (ARKA)                | 2                               | 20/02/17 09:56       | 2                                     |                         |                |                  |
| Van Coloni Formu                          | Başlama Zamanı                  |                                 |                      |                                       |                         |                |                  |
| Kan şeken Formu                           | Tanımlama Şekli                 | Y=Yanici                        | 20/02/17 09:56       | Diğer                                 | 1                       |                |                  |
|                                           | Ağrı Sikliği                    | Sürekli                         | 20/02/17 09:56       | Sürekli                               |                         |                |                  |
| ormlar 🙁                                  | Ağrıyı Etkileyen Faktörler      | (Az                             | _                    |                                       |                         |                |                  |
|                                           | Ağrıyı Etkileyen Faktörler      | (Ar                             |                      |                                       |                         |                |                  |
| Düşme Risk Belirleme Formu                | Medikasyon/Uygulama             | Rahatlamada kullandığı yönt     | tem 20/02/17 09:56   | Rahatlamada kullandığı yöntem         |                         |                |                  |
| Düşme Sonrası Dürum Bel                   | Hedeflenen Ağrı Puanı           | native days for the difference  | 1 20/02/17 09:56     | D-1-111-1-1-1-1-1-1-1-1-1-1-1-1-1-1-1 |                         |                |                  |
| Basınç Ülseri Takip Formu                 | Uygulamalar                     | Kanatlamda Kullandigi Yonte     | em   20/02/17/09:56  | Kanatlamda Kullandigi Yontem          |                         |                |                  |
| Yara Değerlendirme Formu                  | 📍 Yeni 📙 Kavdet                 | 11 İzlem İntal                  | 17 İzlem Detz        | av İptal 🚴 Bastir 🐴 Ranor Tai         |                         | Export         |                  |

Vital Bulgular; Hastanın vital bulgularının tarih ve saat bazında takip edildiği ekrandır. -mt\_medikal\_izlem\_tanimlari mt\_medikal\_izlem\_secenekleri mt\_medikal\_izlem\_sablonlari mt\_medikal\_izlem\_sablon\_detay tablolarından tanımlama yapılır.

-mt\_medikal\_izlem\_tanimlari tablosu GRAFIKTEGOSTERILIR kolonu T olarak düzenlenen tanımlar,ekranda Grafik tabında seçilerek istatiksel grafiklerine ulaşılır.

Yeni butonu ile izlem açılır. Alanlar doldurulduktan sonra Kaydet butonu ile kaydedilir. Yatay ve Dikey Liste tabından hasta yatışı boyunca kaydedilmiş olan tüm vital gözlemler, tarih kriteri bazında listelenir.

Qikaş

| 🏈 Hemşirelik Uygulamaları                                                                                                    |                                                                                                    |                                                                                                    |              |               |                                                                                                    |                                                                                                    |                                                                                                    | (                                                                           |                                                      |
|----------------------------------------------------------------------------------------------------|----------------------------------------------------------------------------------------------------|----------------------------------------------------------------------------------------------------|--------------|---------------|----------------------------------------------------------------------------------------------------|----------------------------------------------------------------------------------------------------|----------------------------------------------------------------------------------------------------|-----------------------------------------------------------------------------|------------------------------------------------------|
| Tanı<br>Hasta No/TC: 4059 243: 12/09/1                                                                                                    | 981 - 35 yıl Dosya No: 4059                                                                                                    | - (K) Yatak: GYB/1<br>TC Kimlik No:                                                                                   |              |               |                                                                                                    |                                                                                                    |                                                                                                    | 1                                                                           | s 👥                                                  |
| Bütün Başvurular Başvuru: 4149                                                                                                    | - (BNo: 2) - SAĞLIK KURULU - 29/06/2015 10:                                                                                                    | 06 - Kadın Doğum - Yatan                                                                                              |              |               |                                                                                                    |                                                                                                    |                                                                                                    |                                                                             | ×                                                    |
| İşlemler 🛞                                                                                                    | ▲ OBugün OSon Bir Hafta                                                                                                    | 🔾 Son Bir Ay                                                                                                    | () Tüm Yabş  |               |                                                                                                    |                                                                                                    |                                                                                                    |                                                                             |                                                      |
| Öykü Formu<br>Vital Bulgular<br>Kan Şekeri Takibi<br>Kateter Değişim Formu<br>Aldığı Çıkardığı Takip<br>Hemşire Gözlem Notları<br>Hemşirelik Uygulamaları v<br>Fizik Değerlendirme<br>Fizik Muayene ve Sistem<br>Geriatri Formu | Ornek Tarihi         Test Adi           01/03/2017 10:21:00         Gluko Test (Hast           27/02/2017 10:51:00         Gluko Test (Hast           22/02/2017 15:29:00         Gluko Test (Hast           20/02/2017 15:29:00         Gluko Test (Hast           09/02/2017 15:29:00         Gluko Test (Hast           09/02/2017 15:29:00         Gluko Test (Hast           08/02/2017 15:29:00         Gluko Test (Hast           15/02/2016 15:47:00         Gluko Test (Hast | Değer Tedavi Notu<br>1 3 Kan Şekeri Takip Bilgileri<br>5 Örnek Tarihi: 01/03/2017 10:5<br>7 3<br>1 Sonuç Notu:<br>6 7 | Sonuç Tarihi | Sonuç Giren X | Uygulama Tarihi<br>01/03/2017 10:57:00 (<br>01/03/2017 10:57:00 0<br>01/03/2017 10:56:00 0<br>01/03/2017 10:56:00 0<br>01/03/2017 10:56:00 0<br>01/03/2017 10:53:00 0<br>01/03/2017 10:38:00 0 | Ilac Kodu I I<br>800474 A<br>800474 A<br>800474 A<br>800474 A<br>800474 A<br>800474 A<br>800474 A<br>800474 A<br>800474 A | aç Adı<br>CTRAPID HM<br>CTRAPID HM<br>CTRAPID HM<br>CTRAPID HM<br>CTRAPID HM<br>CTRAPID HM<br>CTRAPID HM | Doz<br>100 I<br>100 I<br>100 I<br>100 I<br>100 I<br>100 I<br>100 I<br>100 I | Enjeksiyon Bölge:<br>Kol<br>Kol<br>Kol<br>Kol<br>Kol |
| Düşme Risk Belirleme Formu<br>Düşme Sonrası Durum Bel<br>Basınç Ülseri Takip Formu<br>Yara Değerlendirme Formu<br>Kısıtlama Takip Formu                                                                                         | Yeni (Değıştır ))                                                                                                    | iptal 🛞 Bastr 🚱 Rag                                                                                                   | por Tanımı   | Citos         |                                                                                                    |                                                                                                    |                                                                                                    | Z                                                                           | ]Liste 🗌 Grafik                                      |
|                                                                                                    |                                                                                                    |                                                                                                    |              |               | <u></u>                                                                                                    |                                                                                                    |                                                                                                    |                                                                             | 🕼 Çıkış                                              |

Kan Şekeri Takibi ekranı ile hastaların tarih ve saat bazında 'Glukometri ile Ölçülen Kan Şekeri' testi sonuçlarının takip edilir. -Lab dışı kan şekeri testinin düzenlemesi *hizmet\_ozellikleri* tablosu, OZELLIKKODU kolonunda KAN\_SEKERI\_TAKIP\_TESTI statik kodu ile yapılır.

Yeni butonu ile Kan Şekeri Takip Bilgileri pop-up'ı açılır. Uygulama Tarih ve saati ve Test Adı, Sonuç Değeri girilir ve Kaydet butonu ile kaydedilir. Ekran Kan Şekeri izlemlerini tarih bazında yatay liste ile listeler. Önizleme yapılabilir, Bastır butonu ile çıktı alınabilir.

Stok Satınalma-Tanımlar-İlaç Bilgileri Düzenleme ekranı, İlaç Bilgileri Tanımlama tabında insülin ilaçlarına Kan Şekeri Takip formuna gelir özelliği verilmesi ve Enjeksiyon bölgeleri ilişkilendirilmesi durumunda, ilgili ilaçlar Hemşirelik Hizmetleri Order uygulama pop-up'ında enjeksiyon bölgesi girilerek Kan Şekeri takip ekranından takip edilebilir. \*Enjeksiyon bölgesi seçim zorunluluğu sağlamak için ilaç\_kullanim\_sekilleri tablosundan ilgili ilaç kullanım şekline ENJEK SİYONBOL GESIZORUNLU özelliği

| Tanı<br>Hasta No/TC:                  |                                       |                  | .(                        | (K) Yatal          | k: GYB/                 | 1                               |                  |            |              |                |                   |                     |              |            | <u>8</u>       |
|---------------------------------------|---------------------------------------|------------------|---------------------------|--------------------|-------------------------|---------------------------------|------------------|------------|--------------|----------------|-------------------|---------------------|--------------|------------|----------------|
| 4059 🔑 Yaş: 12/09/                    | 1981 - 35 yıl                         | Dosya No         | : 4059                    | TC Kir             | n <mark>lik No</mark> : |                                 |                  |            |              |                |                   |                     |              |            |                |
| Bütün Başvurular <b>Başvuru:</b> 4149 | 9 <mark>- (</mark> BNo; 2) - SAĞLIK H | (URULU - 29/06/2 | 015 10:06 -               | Kadın Doğum ·      | - Yatan                 |                                 |                  |            |              |                |                   |                     |              |            | v              |
| İşlemler 🛞                            | A Kateter/Tüp Ta                      | k Kateter/Tü     | p Çıkar                   | ( Kateter/Tüp      | Çıkar İptal             | Çıkarılmama Nedeni              | Çıkarılmama Ne   | deni İptal |              |                |                   |                     |              |            |                |
| Övkü Formu                            |                                       |                  | KATETER                   | BİLGİLERİ          |                         |                                 |                  |            |              |                |                   |                     |              |            | TAKILMA        |
| Vital Bulgular                        | Kateter/Tüp<br>Adı                    | Kateter Yeri     | Lümen<br>Sayısı           | Yenileme<br>Süresi | Kateterli<br>Kabul      | Kılavuz Tel İle<br>Değiştirildi | Tarih            | Ta         | can Kişi     | Açıklama       | Kayıt Tarihi      | Kaydeden            | Takıldı      | ığı Servis | Takılma Nedeni |
| Kan Şekeri Takibi                     | ARTERYEL KATET                        | Femoral Sağ      |                           |                    | Γ                       | -                               |                  |            |              |                |                   |                     |              | visi       | Kan Gazi       |
| Kateter Değişim Formu                 | VENTİLATÖRDE H                        |                  |                           | 24 Saat            | Γ                       | 🎱 Hasta Girişim                 | sel Işlem Takibi |            |              |                |                   |                     | Х            | visi       |                |
| Aldığı Çıkardığı Takip                | ARTERYEL KATET                        | Femoral Sağ      |                           |                    |                         | Takılma Tarihi:                 | 01/03/2017       | 11:51      | 🗓 Bağlanı    | na Tarihi:     | v                 | 🗌 Kilavuz Tel İle C | )eğiştirildi | visi       | Kan Gazi       |
| Hemşire Gözlem Notlan                 |                                       |                  |                           |                    |                         | Takan Kişi:                     |                  |            | 0            |                |                   | Kataterli Kabul     |              |            | T.             |
| Hemşirelik Uygulamaları v             | Günlük İzlem:                         |                  |                           |                    |                         | Kateter/Tüp Adı:                | SANTRAL VE       | NÖZ KAT    | ETER         | v li           | ümen Sayısı:      |                     | v            |            | <u> </u>       |
|                                       | TARİH                                 |                  |                           | 01/03/20           | )17                     | Kateter Yeri:                   |                  |            |              | v              |                   |                     |              |            | ^              |
| Fizik Değerlendirme 🄇                 | KAYDEDEN                              |                  |                           | GİZEM<br>TELGERE   | IN                      | Takıldığı Servis:               | Adl Servisi      |            |              | v              |                   |                     |              |            |                |
| Fizik Muayene ve Sistem               | AÇIKLAMA                              |                  |                           |                    |                         | Takima Nedeni:                  |                  |            |              | v              |                   |                     |              |            |                |
| Geriatri Formu                        | Entübasyon                            | var mi yok mu'   | ?                         | 🖌 Evet             | 10 J                    | Girisim Notu:                   |                  |            |              |                |                   |                     |              |            |                |
|                                       | Subglottik a                          | spirasyonlu tüp  | o <mark>kullanıldı</mark> | mi? 样 Hayi         | r                       |                                 |                  |            |              |                |                   |                     |              |            |                |
| Formlar (\$                           | El hijyeni                            |                  |                           | 🖌 Evet             |                         |                                 |                  |            |              |                |                   |                     | $\checkmark$ |            |                |
|                                       | Yatak başı y                          | üksekliği 30-45  | 5 derece ar               | asır 👗 Hayı        | r                       | Takima / Uvgulam                | na: EHiiveni:Ma  | ksimum b   | ariver önler | nleri          |                   |                     |              |            |                |
| Düşme Risk Belirleme Formu            | Günlük olara                          | k sedasyon ke    | sildi mi?                 | V Evet             |                         | Vanna Gilea Tak                 | nidu 0           |            |              | noaraf Edižiad | la Taleldu - Evat |                     |              |            |                |
| Düşme Sonrası Durum Bel               | Ventilatorde                          | n ayırma ve ek   | stubasyon                 | ia hi 🧹 Evet       |                         | Nayill angle Tak                | au: [v           | The me     | Ultrast      | nogran cşignu  |                   |                     | ×            |            |                |
| Basınç Ülseri Takip Formu             | Diren ven trom                        |                  | akcici varildi i          | mi2 J Evet         |                         | () Enoouskeal Tu                | ip () Trakeotor  | ni Kanül N | 0            |                | Seviyesi; 0       |                     |              |            |                |
| Yara Değerlendirme Formu              | Wien ver UUm                          | /n:l             | uraisi verilui i          | - L                |                         | 14.                             |                  |            |              |                |                   | 4                   |              |            | ¥              |
| Kisitlama Takip Formu                 | , Kaydet                              | 🕌 Kateter İpta   | al Kateter                | Kopyala            | astr 👌                  | Kaydet                          |                  |            |              |                |                   |                     | Çıkış        |            |                |
| 11 1 10 1 1 1 1                       | V                                     |                  |                           |                    | W                       |                                 |                  |            |              |                |                   |                     |              |            |                |
|                                       |                                       |                  |                           |                    |                         |                                 |                  |            |              |                |                   |                     |              |            | 🚺 Qlaş         |

Ekranda hastaya kullanılan kateter bilgilerinin takibi yapılmakta, değişim süresi dolan kateterler için kullanıcı uyarılmaktadır.

Kateter Değişim Formunda; Kateter /Tüp Tak butonu ile Hasta Girişimsel İşlem Takibi pop-up'ı açılır. Takılan kateter bilgileri ilgili alanlara doldurulur, Kaydet butonu ile kaydedilir.

-Kateter tüp adlari yh\_kateter\_tanimlari tablosundan statik kodlar ile birlikte tanımlanır. Seçilen katetere göre, Statik kodlar ile Hasta Girişimsel İşlem Takibi pop-up'ında, her kateterin sadece ilişkili olduğu kriterler açılır.

-yh\_kateter\_yerleri tablosundan kateter yerleri tanımlanır, yh\_kateter\_yer\_lliskileri tablosu ile ilişkilendirilir.
-yh\_kateter\_izlem\_tanımlari tablosu ile izlem tanımları ve ilişkileri yapılır.(TIP 1: Takılma/Uygulama, 2: Günlük İzlem)
-yh\_kateter\_takılma\_nedenleri tablosu ile kateter takılma nedenleri tanımlanır.

KATETER\_GIRISIM\_NOTU\_ZORUNLU parametresi ile kateter takılırken girişi notu zorunluluğu belirlenir.

yh\_kateter\_malzemeleri tablosundan malzemeler tanımlanır ve kateter ile ilişkilendirilir. Ekranda İşlemler butonunun altında bulunan Malzeme Değiştirme ile açılan Hasta Kateter Malzeme Değiştirme pop-up'ına ilişkili malzemeler gelmektedir.

Kateter/Tüp Çıkar butonu ile Hasta Kateter Çıkarma pop-up'ı açılır. Çıkarılma Nedeni Komplikasyon seçildiği durumlarda; Yh\_Kateter\_Komplikasyonlari tablosunda tanımlanan komplikasyon tanımları seçilir. Çıkarılan tüp/kateter satırı sarı renkte gösterilir.

| 👹 Hemşirelik Uygulamaları                           |                                                                                                    |               |
|-----------------------------------------------------|----------------------------------------------------------------------------------------------------|---------------|
| Tanı<br>Iasta No/TC:                                | - (K) Yatak: GYB/1                                                                                                    | <u>8</u>      |
|                                                     |                                                                                                    |               |
| Butun Başvurular Başvuru: 4149                      | 9 - (BNO: 2) - SAGLIK KURULU - 29/06/2015 10:06 - Kadin Dogum - Yatan                                                                                                    | ~             |
| İşlemler 🛞                                          | Kateter/Tüp Tak Kateter/Tüp Çıkar 💥 Kateter/Tüp Çıkar İptal Çıkarılmama Nedeni Çıkanılmama Nedeni İptal                                                                                                    |               |
|                                                     | KATETER BİLGİLERİ                                                                                                    | TAKILMA       |
| Oykü Formu<br>Vital Bulgular                        | Kateter/Tüp         Kateter Yeri         Lümen         Yenileme         Kateterli         Kılavuz Tel İle         Tarih         Takan Kişi         Açıklama         Kayıt Tarihi         Kaydeden         Takıldığı Servis           Adı         Süresi         Süresi         Haşta Kateter Cıkarma         Tarih         Takındığı Servis | Takılma Neder |
| Kan Şekeri Takibi<br>Kateter Değişim Formu          | ARTERYEL KATETI Femoral Sağ Çıkarılma Tarihi: 01/03/2017 🕱 15:07                                                                                                    | n Gazı        |
| Aldığı Çıkardığı Takip                              | ARTERYEL KATETI Femoral Sağ Cıkaran Kişi: HEM179                                                                                                    | 1 Gazı        |
| Hemşire Gözlem Notları<br>Hemşirelik Uygulamaları v | Gikarılma Nedeni: Komplikasyon                                                                                                    | × .           |
|                                                     | Seç Komplikasyon Adı Not:                                                                                                    |               |
| Fizik Değerlendirme 🙁                               | I Agri<br>I Akinti                                                                                                    |               |
|                                                     | ✓ Flebit                                                                                                    |               |
| Fizik Muayene ve Sistem                             | Hematom .                                                                                                    |               |
| Geriatri Formu                                      | İnfeksiyon                                                                                                    |               |
|                                                     | İnfiltrasyon/Ekstravazasyon -                                                                                                    |               |
| Formlar (*)                                         | Kızarıklık                                                                                                    |               |
|                                                     | Ödem                                                                                                    |               |
| Düşme Risk Belirleme Formu                          | Komplikasyon Nedenleri:                                                                                                    |               |
| Düşme Sonrası Durum Beli                            |                                                                                                    |               |
| Basınç Ülseri Takip Formu                           |                                                                                                    |               |
| Yara Değerlendirme Formu                            |                                                                                                    |               |
| Kisitlama Takip Formu                               | Kavdet 💥 Kateter Intal Kateter Konvala 🚕 Bas 🗍 Kaydet                                                                                                    | 5             |
|                                                     |                                                                                                    |               |
|                                                     |                                                                                                    | Cikis         |

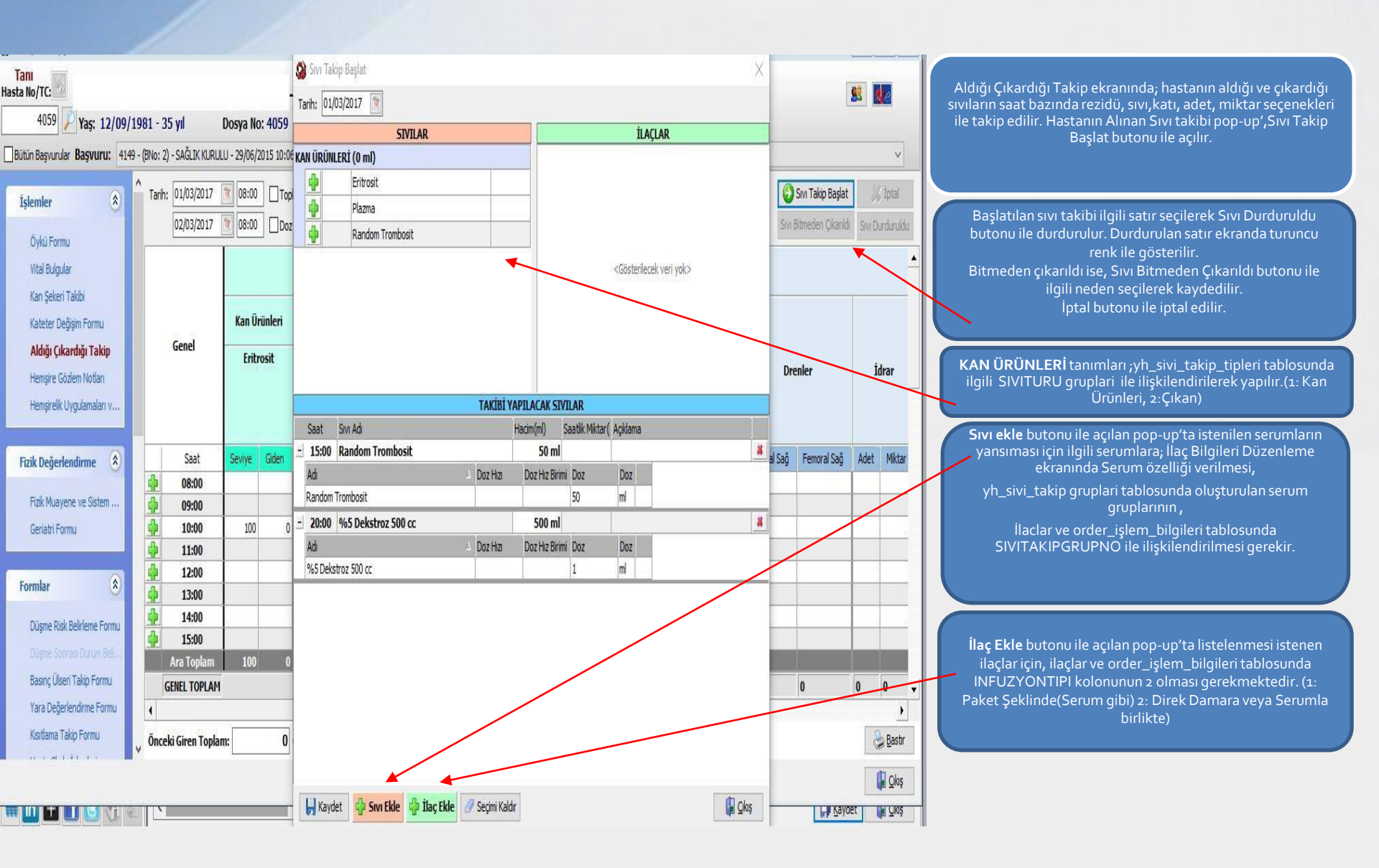

| 😫 Hemşirelik Uygulamaları                                                                                                    |                                                                                                    |
|----------------------------------------------------------------------------------------------------|----------------------------------------------------------------------------------------------------|
| Tani<br>Hasta No/TC:         (E) Yatak: GYB (İZOLE)-2 0 Rh (+) POZ           175167         Yaş: 14/10/1944 - 72 yıl         Dosya No   |                                                                                                    |
| Bütün Başvurular Başvuru: 2562 - (BNo: 9) - SOSYAL GÜVENLİK KURUMU (SGK) - 09/02                                                        | X                                                                                                    |
| İşlemler         A         Tarih Aralğı:         26/01/2017         B 08:00         27/01/20         Dewredlen Personel:         DBA014 | iptal Edienier Dahil 🌯 Sorgula                                                                                                    |
| i arni varova kayit lai<br>Öykü Formu<br>Vitai Ruhndar                                                                                  | Lipita Eden Devredien                                                                                                    |
| Kan Şekeri Tabibi                                                                                                    | - Hemşire Gözlem Notları , hemşireler tarafından<br>kaydedilen, hasta ile ilgili günlük ya da saatlik gözlem<br>notlarının takip edildiği ekrandır. |
| Aldığ Çıkardığ Takip                                                                                                    | - Yeni butonu ile Hemşire Gözlem Notu Düzenleme pop-<br>up'ı açılır, Gözlem Tarihi ve saati seçilir. Notun                                          |
| Hemşire Gözlem Notları<br>Hasta ve Ale Eğitim Formu                                                                                     | ile seçilir, Kaydet butonu ile kaydedilir.<br>- Ekranda hastanın yatış başvurusuna ait tüm notlar                                                   |
| Hemşirelik Uygulamaları v                                                                                                    | yatay liste olarak görüntülenir. Not, kaydedilen personel<br>tarafından Değiştir butonu ile değiştirilir.                                           |
| Fizik Değerlendirme                                                                                                    | butonu ile rapor alınır.<br>- Gözlem İptal butonu ile yazılan gözlem kaydeden                                                                       |
| Fizik Muayene ve Sistem<br>Kan Şekeri Formu                                                                                             | personel tarafından iptal edilebilir.<br>- YH_DEVREDILEN_PERSONEL_ZORUNLU                                                                           |
| Formlar                                                                                                    | parametresi ne Gözlern Noto yazarken devredilen<br>personelin zorunluluğu sağlanır.                                                                 |
| Düşme Risk Belirleme Formu                                                                                                    |                                                                                                    |
| Düşme Sonrası Durum Bek<br>Başını: Üseri Takin Formu                                                                                    |                                                                                                    |
| Yara Değerlendime Formu                                                                                                    | Clós                                                                                                    |
|                                                                                                    |                                                                                                    |

| Tan                                                    |         |                                                                                                    |                       |           |             |         |                 |            |                        |                |                      |        |
|--------------------------------------------------------|---------|----------------------------------------------------------------------------------------------------|-----------------------|-----------|-------------|---------|-----------------|------------|------------------------|----------------|----------------------|--------|
| asta No/TC:                                            |         | - (E) Y                                                                                                    | atak: GYB,            | /1        |             |         |                 |            |                        |                | <u>8</u>             | e      |
| 4059 🔑 Yaş: 12/09/19                                   | 81 - 3  | 5 yıl Dosya No: 4059 1                                                                                                    | TC Kimlik No:         |           |             |         |                 |            |                        |                |                      |        |
| Bütün Başvurular <b>Başvuru:</b> 4149                  | (BNo; : | 2) - SAĞLIK KURULU - 29/06/2015 10:06 - Kadın Dı                                                                                   | oğum - Yatan          |           |             |         |                 |            |                        |                |                      | v      |
| 1                                                      | ĔĞ      | ITIM ÖNCESİ DEĞERLENDİRME                                                                                                    |                       |           |             |         |                 |            |                        |                |                      |        |
| Düşme Risk Belirleme Formu                             | Daha    | önce hastalığı hakkında bilgi almış m?                                                                                             | () Evet               | OHayır    |             |         |                 |            |                        |                |                      | _      |
| Düşme Sorrası Durum Bek                                | Hasta   | şu anki sağlık problemini biliyor mu?                                                                                              | OEvet                 | Hayr      |             |         |                 |            |                        |                |                      |        |
| Basinç Ulseri Takip Formu<br>Vice Değerler dine Serve  |         |                                                                                                    |                       |           |             |         |                 |            |                        |                |                      |        |
| Kisitiama Takin Formu                                  |         |                                                                                                    |                       |           |             |         |                 |            |                        |                |                      |        |
| Hasta Skala İslemleri                                  | A:      | EĞITİMİ ENGELLEYECEK FAKTÖRLER                                                                                                    | B: ENGELLERE          | çözümler  | C: EĞİTİM Y | /ÖNTEMİ | D: DEĞERLENDİRM | 1E         |                        |                |                      |        |
| Provide service agreement                              | Sec     | EĞİTİMLER                                                                                                    | A                     | В         | C           | D       | PERSONEL GRUBU  | TARİH      | EĞİTİM VEREN<br>P kodu | EĞİTİMİ VEREN  | HASTA EĞİTİM<br>Aldı | EĞİT ^ |
| Kısayollar 🛞                                           |         | KONU BAŞLIKLARI                                                                                                    |                       |           |             |         |                 |            |                        |                |                      |        |
| Özet Hasta Bilgileri                                   | Ø       | Hasta hakları balım,balım kararına ve sürecine<br>katılım onam alınma süreçleri                                                    | 1.Engel Yok           | Engel Yok |             |         | DBA             | 27/02/2017 | DBA045                 | GİZEM TELGEREN | Ø                    |        |
| Hemşire Hasta Bakım Planı<br>Həstə Ordra fələmləri     |         | Hastanenin genel kuralları                                                                                                    | 5.Okur yazar<br>değil |           |             |         | DBA             | 27/02/2017 | DBA045                 | GİZEM TELGEREN |                      |        |
| Hasta Ver Bilgleri                                     |         | Hastane/servis hakkında bilgilendirme , Olası<br>riskler ve güvenlik önlemleri(Düşme riski vb) ,<br>Eğitim programı hakkında bilgi |                       |           |             |         |                 |            |                        |                |                      |        |
| Hasta Sonuçarı                                         |         | Hastanın tedavi ve bakımının mali boyutları                                                                                        |                       |           |             |         |                 |            |                        |                |                      |        |
| Hasta Medikai bilgileri Gor<br>Evde Kullanılan İlaçlar |         | Hastalık süreçleri risk faktörleri ve hastalığın<br>tekrarlanma belirtileri                                                        |                       |           |             |         |                 |            |                        |                |                      |        |
|                                                        |         | Ağrı yönetimi                                                                                                    |                       |           |             |         |                 |            |                        |                |                      |        |
| Eğitim Formları                                        |         | Enfeksiyon kontrolü ve hijyen(İzolasyon<br>kuralları,nötropeni,vb.)                                                                |                       |           |             |         | -               |            |                        |                |                      |        |
| Hasta ve Aile Eğitim F                                 | п<br>(  | an ini ini ini ini ini ini ini ini ini i                                                                                           |                       |           |             |         |                 |            |                        |                | Π                    | > V    |
| Doğum Sonrası Anne Eğiti                               | ŀ       | 00                                                                                                    |                       | 0         |             |         |                 |            |                        |                |                      |        |

-Hasta ve Aile Eğitim Formu ile ;hasta ve/veya hasta yakınının aldığı eğitimler kaydedilerek, takibinin yapılması sağlanır.

-Hasta ve/veya Hasta Yakınının aldığı eğitimler, eğitim veren hemşireler tarafından Eğitim Konu Başlıkları 'nda bulunan check box'lar ile seçilir. Hasta Eğitim Aldı kolonunda bulunan ilgili eğitim satırına ait check-box seçilerek Kaydet butonu ile eğitim kaydı yapılır. Eğitim kaydı yapıldıktan sonra Eğitim Yöntemi (C) ve Değerlendirme kolonlarına ait checkcombobox 'lardan seçim yapılır.

-Eğitime ait Eğitimi Engelleyecek Faktör bulunmakta ise; alınan eğitim kaydı yapıldıktan sonra, Eğitimi Engelleyecek Faktörler (A), Engellere Çözümler(B) seçilerek Kaydet butonu ile kaydedilir.

-Verilen eğitimlerin tekrarı olması durumunda, Ekle butonu ile seçilen eğitimin kopyası oluşturulur.

-Görüntü Bastır butonu ile ekran görüntüsünün çıktısı alınır.

Hasta ve Aile Eğitim Formu tanımları; yh\_takip\_tanimlari tablosunda TANIMGRUBU 12,13,14,15,16 ve 20 grupları ile tanımlanır.

mt\_form\_revizyon\_bilgileri tablosunda STATIKKODU HASTA\_VE\_AILE\_EGITIM\_FORMU olarak tanımlanarak bir den fazla Hasta ve Hasta Yakını Eğitim Formu tanımlanabilir. (FORMTIPI 5).Yh\_takip\_tanimlari tablosunda eğitim form tanımları ilgili revizyon numarası ile ilişkilendirilir.

| Hemşirelik Uygulamaları                   |                                  |            |            |           |           |              |          |       |       |         |           |       |       |       |       |       |       |       |       |       |       | • X           |
|-------------------------------------------|----------------------------------|------------|------------|-----------|-----------|--------------|----------|-------|-------|---------|-----------|-------|-------|-------|-------|-------|-------|-------|-------|-------|-------|---------------|
| ani<br>a No/TC:                           | GYB                              | (İZOLE     | )-2 0      | Rh (      | +) PC     | )Z           |          |       |       |         |           |       |       |       |       |       |       |       |       |       | 8     | 0             |
| 75107 Yaş: 14/10/1944                     | 4 - 72 yıl Dosya No: 1           | .75167     | TC         | Kimlik N  | 0:        |              |          |       |       |         |           |       |       |       |       |       |       |       |       |       |       |               |
| itün Başvurular <b>Başvuru:</b> 2562 - (t | BNo: 9) - SOSYAL GÜVENLİK KURUMU | (SGK) - 09 | /02/2015   | 17:21 - 0 | Genel Yoğ | un Bakım     | - Yatan  |       |       |         |           |       |       |       |       |       |       |       |       |       |       | V             |
| slamlar ()                                | Tarih: 26/01/2017 v              |            |            |           |           |              |          |       |       |         |           |       |       |       |       |       |       |       |       |       | 8     | <u>B</u> astr |
| actiner O                                 | SAAT                             | 08:00      | 09:00      | 10:00     | 11:00     | 12:00        | 13:00    | 14:00 | 15:00 | 16:00   | 17:00     | 18:00 | 19:00 | 20:00 | 21:00 | 22:00 | 23:00 | 00:00 | 01:00 | 02:00 | 03:00 | 04:00         |
| Öykü Formu                                | Aspirasyon Skoru                 |            |            |           |           |              |          |       |       |         |           |       |       |       |       |       |       |       |       |       |       |               |
| Vital Bulgular                            | Sekresyon Skoru                  |            |            |           |           |              |          |       |       |         |           |       |       |       |       |       |       |       |       |       |       |               |
| Kan Sekeri Takihi                         | Sekrasyon Türü                   |            |            |           |           |              |          |       |       |         |           |       |       |       |       |       |       |       |       |       |       |               |
| Kalaka Da <sup>S</sup> isia Damu          | Ağız Bakımı                      |            |            |           |           |              |          |       |       |         |           |       |       |       |       |       |       |       |       |       |       |               |
| Kateter Değişim Formu                     | oral Mukozit                     |            |            |           |           |              |          |       |       |         |           |       |       |       |       |       |       |       |       |       |       |               |
| Aldığı Çıkardığı Takip                    | Mobilizasyon                     |            |            |           |           | $\checkmark$ |          |       |       |         |           |       |       |       |       |       |       |       |       |       |       |               |
| Hemşire Gözlem Notları                    | Subglottik Aspirasyon            |            |            | $\square$ |           |              |          |       |       |         |           |       |       |       |       |       |       |       |       |       |       |               |
| Hasta ve Aile Eğitim Formu                | Pnömatik Kompresyon              |            |            |           |           |              |          |       |       |         |           |       |       |       |       |       |       |       |       |       |       |               |
| Hemsirelik Uvgulamal                      | Yatış Pozisyonu                  |            | - 40 - 50X |           |           |              | 37 52    |       |       |         | St. 52    |       |       |       | 10 SS |       | W 52  |       |       |       |       |               |
| nenişi elik oygulanlanı                   | 🗧 Sıcak Uygulama                 |            |            |           |           |              |          |       |       |         |           |       |       |       |       |       |       |       |       |       |       |               |
|                                           | Sıcak Uygulama Yeri              |            |            | l         | 20.00     |              | 20.00    | i     | 20.00 | i       | 20.00     | i     | 24.04 |       | 20.00 |       | 20.00 |       |       |       |       |               |
| ik Değerlendirme \land 👘                  | Soğuk Uygulama                   |            | ] 🛛        |           |           |              |          |       |       |         |           |       |       |       |       |       |       |       |       |       |       |               |
| - 111                                     | Soğuk Uygulama Yeri              |            |            |           | 117       |              | 11/      |       | 11/   |         | 11/       |       |       |       | 11/   |       |       |       | 11/   |       |       |               |
| FIZIK Muayene ve Sistem                   | Extremite Elevasyonu             |            |            |           |           |              |          |       |       |         |           |       |       |       |       |       |       |       |       |       |       |               |
| Kan Şekeri Formu                          | <u>.</u>                         |            |            |           |           |              | 1        |       |       |         |           |       |       |       |       |       |       |       |       | 1     |       | >             |
|                                           | VARDİYA                          |            | 08:00      | - 16:00   |           | 00           | :00 - 08 | 00    |       | 16:00 - | 00:00     |       |       |       |       |       |       |       |       |       | _     | 1             |
| rmlar 🚷                                   | Beslanme tüpü irrig.             |            | - Internet |           |           |              |          |       |       |         | Nilo III. |       |       |       |       |       |       |       |       |       |       |               |
|                                           | Gastrik Rezidü                   |            |            |           |           |              |          |       |       |         |           |       |       |       |       |       |       |       |       |       |       |               |
| Düşme Risk Belirleme Formu                | Fizik Tedavi                     |            |            | ~         |           |              |          |       |       | Γ       | ]         |       |       |       |       |       |       |       |       |       |       |               |
| Düşme Sonrası Durum Beli                  | Saç Banyosu                      |            |            | ~         |           |              |          |       |       |         | ]         |       |       |       |       |       |       |       |       |       |       |               |
| Basınç Ülseri Takip Formu                 | Vücut Banyosu                    |            |            | ~         |           |              |          |       |       | E       | ]         |       |       |       |       |       |       |       |       |       |       |               |
| Yara Dečerlendirme Formu                  | Kateter Bakımı                   |            |            | ]         |           |              |          |       |       |         | ]         |       |       |       |       |       |       |       |       |       |       |               |
| V degeneralmer office                     | Trokeostomi Bakımı               |            |            |           |           |              |          |       | 8     |         | 1         |       |       |       |       |       |       |       |       |       |       |               |

**Çikiş** 

Hemşirelik Uygulamaları ve bakım formu ile hemşireler tarafından yapılan uygulamaların saat bazında takibi sağlanır.

Form tanımlamaları, yh\_takip\_tanimlari tablosundan düzenlenir. (tanım grubu 18,19)

| 😫 Hemşirelik Uygulamaları                     |                  |         |                                             |                       |                     |                     | *                  |
|-----------------------------------------------|------------------|---------|---------------------------------------------|-----------------------|---------------------|---------------------|--------------------|
| Tanı<br>Hasta No/TC: 💋<br>4059 🔑 Yaş: 12/09/: | 1981 - 35 y      | 1       | - <u>(K) Yatak: GYB/1</u><br>Dosya No: 4059 | TC Kimlik No:         |                     |                     | <u>s</u>           |
| Bütün Başvurular <b>Başvuru:</b> 4149         | 9 - (BNo: 2) - S | AĞLIK I | KURULU - 29/06/2015 10:06 - Kad             | n Doğum - Yatan       |                     |                     | v                  |
| тясниси                                       | ∧ Bilgi Gir      | işi Lis | ste                                         |                       | Önceki Bilgi Göster |                     | Seçili             |
| Öykü Formu<br>Vital Bulgular                  | Uygulama         | Tarihi: | Fi<br>02/03/2017 👔 09:00                    | zik Muayene ve Sisten | ı Tanılaması        | Tanim Adi           | Açıklama<br>Normal |
| Kan Şekeri Takibi                             | 3 600            |         | Tanım Adı                                   | Acklama               |                     | Nahız Alınan Bölge  | Temporal           |
| Kateter Değişim Formu                         | C,               |         | KB                                          | Hyliana               |                     | Solunum             | Bradione (16<)     |
| Aldığı Okardığı Takip                         | П                |         | Normal                                      | 1                     |                     | КВ                  | Hipertansiyon      |
| Hemsire Gözlem Notları                        | N                |         | Hipertansiyon                               |                       |                     | vki                 |                    |
| Henrielle Live January                        |                  |         | Hipotansiyon                                |                       |                     | Vücut Isisi         |                    |
| Hemşirelik Oygulamaları V                     | Ī                | -       | Vücut Ağırlığı                              |                       |                     | Nabız Alınan Bölge  |                    |
|                                               |                  |         | Воуи                                        |                       |                     | Solunum             |                    |
| Fizik Değerlendirme \land                     |                  | -       | VKİ                                         |                       |                     | КВ                  |                    |
| end in success of the                         |                  |         | Zayıf                                       |                       |                     | GENEL DEGERLENDIRME |                    |
| HZIK Muayene ve Sist                          |                  |         | Normal                                      |                       |                     | VKI                 |                    |
| Geriatri Formu                                |                  |         | Kilolu                                      |                       |                     | Vücut Isisi         |                    |
|                                               |                  |         | Şişman                                      |                       |                     | Nabiz Alinan Bolge  |                    |
| Formlar 🚷                                     |                  |         | Vücut Isısı                                 |                       |                     | Solunum             |                    |
|                                               |                  |         | Normal (36-37)                              |                       |                     | ND                  |                    |
| Düşme Risk Belirleme Formu                    |                  |         | Hipertermi (37>)                            |                       |                     |                     |                    |
| Düşme Sonrası Durum Bel                       |                  |         | Hipotermi                                   |                       |                     |                     |                    |
| Basınç Ülseri Takip Formu                     |                  |         | 392 Kavit                                   |                       |                     |                     |                    |
| Yara Dečerlendirme Formu                      |                  | а<br>Г  |                                             | 1                     |                     | 16 Kayıt            |                    |
| Kistlama Takin Formu                          | Değerlend        | diren:  | DBA045                                      | EN                    |                     | <                   | >                  |
| Hasta Skala İşlemleri                         | y 📍 Ye           | eni     | Önceki Değerleri Kopyala 📝 I                | Kayıt Onay 🔒 Bastir   |                     |                     | ), İptal           |
|                                               |                  |         |                                             |                       |                     |                     | 🕼 Qiaş             |

Fizik Değerlendirme ekranında, yatan hastaların birim, yaş, cinsiyet gibi kriterlere göre değişkenlik gösterebilen hemşireler tarafından yapılan fizik değerlendirme sonuçları takip edilir. formları fdg\_formlari tablosundan tanımlanır. Form tanım başlıkları ve tanımlar hemşire\_fdg\_tanımlari tablosundan ilgili STATIKKOD ile birlikte yapılır. Tanımlar, fdg\_form\_detay tablosundan formlar ile ilişkilendirilir.

| 🖢 Düşme Risk                                                              | ti Belirleme Formu —                                                         |                                       |                 |                  |                                    | _ 🗆 ×          |
|---------------------------------------------------------------------------|------------------------------------------------------------------------------|---------------------------------------|-----------------|------------------|------------------------------------|----------------|
| C Hepsi C So                                                              | on 2 Gün 💽 Tarihe Göre                                                       | 07/02/2017 🕅 07/02/2017 (             | 1               |                  | Z)                                 | 🐁 Sorgula      |
| Risk Faktörler                                                            | i Güvenlik Önlemleri ve Y                                                    | apılan Uygulamalar 🛛 Grafik           |                 |                  | 🖵 Boş Kolor                        | nları Gösterme |
| TARİH                                                                     |                                                                              |                                       | 07/02/2017      | 07/02/2017       |                                    |                |
| VARDİYA                                                                   |                                                                              |                                       | 08:00 - 16:00   | 08:00 - 16:00    |                                    |                |
| DEĞERLENDİ                                                                | ÍRME SAATÍ                                                                   |                                       | 08:00           | 10:05            |                                    |                |
| DEĞERLENDİ                                                                | İREN HEMŞİRE                                                                 |                                       | HEP154          | DBA023           |                                    |                |
|                                                                           |                                                                              |                                       |                 |                  |                                    |                |
|                                                                           |                                                                              |                                       |                 |                  |                                    |                |
|                                                                           |                                                                              |                                       |                 |                  |                                    |                |
| DEGERLEND                                                                 | IRMEME NEDENI                                                                |                                       | und in the t    |                  |                                    |                |
| RISK DUZEY                                                                | 1                                                                            |                                       | YUKSEK RISK     |                  |                                    |                |
| PUAN                                                                      |                                                                              |                                       | 6 PN            |                  |                                    |                |
| E une üet                                                                 |                                                                              |                                       | -               |                  |                                    |                |
| Bilinci kana                                                              | u(IPN)                                                                       |                                       |                 |                  |                                    |                |
| Sop 1 av ir                                                               | cinde dücme övkücü ver (                                                     | 1DN )                                 |                 |                  |                                    |                |
| Kronik bas                                                                | talik övküsü var.* ( 1PN )                                                   | 1111                                  |                 |                  |                                    |                |
| Avakta/vii                                                                | irürken fiziksel desteñe (vü                                                 | rüter, koltuk değneği kişi desteği vh |                 |                  |                                    |                |
| Üriner/Fek                                                                | al kontinans bozukluğu var                                                   | . ( 1PN )                             |                 |                  |                                    |                |
| Hastanın di                                                               | üsme risk deŏerlendirn                                                       | ne toplamı 5 puanın altında oldı      | uğundan, haft   | ada 1 kez ve     | va durum değistiğinde tekrar değer | lendiriniz.    |
|                                                                           |                                                                              |                                       | çıklamalar      |                  |                                    |                |
| *Hipertansiyon<br>*Dolaşın Sis.Ha<br>*Sindirim Sis.Ha<br>*Nörolojik Hasta | *Diabet<br>astalıklan *Artrit<br>astalıkları *Paralizi<br>alıklar *Depresyon |                                       |                 |                  |                                    |                |
| 🚴 <u>B</u> astır                                                          | Otomatik Veri Güncelle                                                       | Butona basıldığında ; Seçili tari     | h için yaş, cin | siyet, ilaç bilç | jileri otomatik güncellenmektedir. | Gikiş          |

Hemşire işlemleri ekranından ilgili hasta seçilerek, Düşme Risk belirleme ekranına erişilir. Burada Günlük risk değerlendirmesi yapılır, Değerlendirme saati girilir, Minör ve Majör risk faktörleri listelenir, seçilen seçeneklerin toplam puanı risk puanını oluşturur, Risk puanı 5 puanın üstünde ise ekran kullanıcıyı Güvenlik önlemleri listesine yönlendirir. Burada alınan önlemler işaretlenir. Kayıt işlemi tamamlanır. Hasta bazında kaydedilmiş tüm Risk değerlendirmelerine bu form, aracılığıyla kolaylıkla erişilebilir. Erişkin hastalar için İtaki ve Handrich II, Pediatrik hastalar için Harezmi kullanılmaktadır. Burada kullanılan tüm tanımlamalar dinamik olarak yetkili kullanıcılar tarafından düzenlenebilir.

Düşme Riski 'Yüksek' olan hastalar, Doktor İşlemleri, Yatan Hasta Listesi ve Hemşirelik Hizmetleri gibi ekranlarda, Hasta Özellikleri kolonunda Yonca imajı (Sera)ile takip edilir.

 Düşme Riski tanimlari yh\_takip\_tanimlari ve yh\_takip\_tanim\_detay tablosundan düzenlenir.
 -yh\_takip\_risk\_düzeyleri tablosundan yapılan düzenlemeler ile risk düzeyleri düzenlemeleri yapılır.
 (FORMTIPI 3:Itaki, 4:Harezmi, 5:Hendrich)
 DUSME\_RISKI\_FORM\_TIPI parametresi ile kullanılacak risk formu belirlenir.
 -DUSME\_RISK\_BELIRLEME\_FORMU\_KULLANIMI\_VAR parametresi ile form kullanımı belirlenir.

| Risk Faktörleri Güvenlik Önlemleri ve Yapılan Uygulamalar Grafik          |              |               | 📉 🐁 Sorgula                                  |
|---------------------------------------------------------------------------|--------------|---------------|----------------------------------------------|
|                                                                           |              |               | 🗖 Boş Kolonları Gösterme                     |
| TARÎH                                                                     | 07/02/2017   | 07/02/2017    |                                              |
| VARDİYA 0                                                                 | 8:00 - 16:00 | 08:00 - 16:00 |                                              |
| DEĞERLENDİRME SAATİ                                                       | 08:00        | 10:05         |                                              |
| DEĞERLENDİREN HEMŞİRE                                                     | HEP154       | DBA023        |                                              |
| DEĞERLENDİRMEME NEDENİ                                                    |              | Değerlendire  | lemedi                                       |
| RİSK DÜZEYİ Y                                                             | üksek Risk   | Otomatik Ver  | i Güncelle                                   |
| PUAN                                                                      | 6 PN         | Yeni Kayıt    |                                              |
| MİNÖR RİSK FAKTÖRLERI                                                     |              |               |                                              |
| 65 yaş üstü ( 1PN )                                                       |              | <b>v</b>      |                                              |
| Bilinci kapalı ( 1PN )                                                    |              | ~             |                                              |
| Son 1 ay içinde düşme öyküsü var. ( 1PN )                                 |              |               |                                              |
| Kronik hastalık öyküsü var.* ( 1PN )                                      |              | <b>V</b>      |                                              |
| Ayakta/yürürken fiziksel desteğe (yürüteç, koltuk değneği,kişi desteği vb |              |               |                                              |
| Üriner/Fekal kontinans bozukluğu var. ( 1PN )                             |              |               |                                              |
| Hastanın düşme risk değerlendirme toplamı 5 puanın altında olduğ          | jundan, haft | ada 1 kez vey | a durum değiştiğinde tekrar değerlendiriniz. |
| ДСК                                                                       | gamalar      |               |                                              |

-Vardiya tanimlari vardiyalar tablosunda ,VARDIYATIPI H olacak şekilde, düzenleme yapılır.

-İlgili vardiya dışında kalan bir saat diliminde hastanın düşme riski değerlendirilecek ise, herhangi bir tarih sütunu üzerinde yapılan sağ click 'te bulunan 'Yeni Kayıt' fonksiyonu ile, sistem saatinde yeni bir sütun oluşturulması sağlanır.

-Düşme Riski değerlendirilemediği durumlarda, 'Değerlendirilemedi' seçeneği seçilerek, Değerlendirilememe sebebi kaydedilir.

-Otomatik Veri Güncelle fonksiyonu ile hastaya ait bilgilerin otomatik olarak ekrana yansıması sağlanır. (Seçili tarih için yaş ,cinsiyet ve ilaç bilgileri )

| ◯ Hepsi ◯ Son 2 Gün                                                                           |                   |               |               | 🆄 🍓 Sorgula            |
|-----------------------------------------------------------------------------------------------|-------------------|---------------|---------------|------------------------|
| Risk Faktörleri / Güvenlik Önlemleri ve Yapılan Uygulamalar / Grafik                          |                   |               |               | Boş Kolonları Gösterme |
| TARİH                                                                                         | 26/01/2017        | 26/01/2017    | 26/01/2017    | ^                      |
| VARDİYA                                                                                       | 00:00 - 08:00     | 08:00 - 16:00 | 16:00 - 00:00 |                        |
| DEĞERLENDİRME SAATİ                                                                           | 00:00             | 08:00         | 16:00         |                        |
| DEĞERLENDİREN HEMŞİRE                                                                         | DBA045            |               |               |                        |
|                                                                                               | GİZEM<br>TELGEREN |               |               |                        |
| RİSK DÜZEYİ                                                                                   |                   |               |               |                        |
| PUAN                                                                                          |                   |               |               |                        |
|                                                                                               |                   |               |               |                        |
| Hastanın yattığı odanın kapısına, düşme riskini belirten dört yapraklı yonca sembolü asılc    |                   |               |               |                        |
| Hastanın yatağı en alçak seviyeye alındı.                                                     |                   |               |               |                        |
| Yatak korkuluklarının çalışıp çalışmadığı kontrol edildi.                                     |                   |               |               |                        |
| Yatak korkulukları kaldırıldı.                                                                |                   |               |               |                        |
| Yatak tekerlekleri kilitli konuma getirildi.                                                  |                   |               |               |                        |
| Hastanın pozisyonu güçlü/ sağlam tarafi yatağın dış kenarına gelecek şekilde verildi.         |                   |               |               |                        |
| Çağrı zilinin çalışıp çalışmadığı kontrol edildi.                                             |                   |               |               |                        |
| Hemşire çağrı zili hastanın ulaşabileceği bir yere konuldu.                                   |                   |               |               |                        |
| Hastaya çağrı zilinin nasıl kullanıldığı gösterildi.                                          |                   |               |               |                        |
| Hastanın suyuna ve özel eşyalarına kolaylıkla ulaşabilme durumu kontrol edildi.               |                   |               |               |                        |
| Tüm ışıkların uygun çalıştığı ve aydınlatmanın etkili olup olmadığı kontrol edildi.           |                   |               |               |                        |
| Hastanın gece lambası düğmesine kolaylıkla ulaşabilme durumu değerlendirildi.                 |                   |               |               |                        |
| Yerlerin temiz ve kuru olduğu kontrol edildi.                                                 |                   |               |               |                        |
| Yer döşemesinde kırık ya da takılmaya yol açabilecek bölümlerin olup olmadığı kontrol ed      |                   |               |               |                        |
| Hastaya mobilizasyonu ve her türlü ihtiyaçları için yardım istemesini gerektiği bilgisi verik |                   |               |               |                        |
| Hasta odasında hastanın yürümesine engel olacak durumlar kontrol edilerek düzenleme           |                   |               |               |                        |
| Kapı kollarının sağlam olup olmadığı kontrol edildi.                                          |                   |               |               |                        |
| Hastanın giysilerinin zeminde ayağına takılmayacak şekilde olması kontrol edildi.             |                   |               |               |                        |
| Hastanın terliklerinin kaymayan özellikte olup olmadığı kontrol edildi.                       |                   |               |               | ~                      |

DUSME\_RISKI\_BELIRLEME\_FORMU\_GUVENLI K\_ONLEMLERI\_ZORUNLU parametresi ile Düşme Riski Belirleme Formunda riskin olduğu durumlarda güvenlik önlemleri sekmesinin doldurulmasının zorunluluk durumunu belirlenir -İlgili hemşire Risk puanı 5 puanın üzerinde olan hastayla ilgili aldığı güvenlik önlemlerini,tarih ,saat ve vardiya kriterleri göz önünde bulundurularak işaretler ve kayıt işlemi tamamlanır

| Braden Basınç Ülseri Takip    | Formu                                                         |                      |                              |                          |           |                          |           |                 |             |                |            |             |          |           |        |   |        |          |           |            |              |
|-------------------------------|---------------------------------------------------------------|----------------------|------------------------------|--------------------------|-----------|--------------------------|-----------|-----------------|-------------|----------------|------------|-------------|----------|-----------|--------|---|--------|----------|-----------|------------|--------------|
| lasta Bilgileri               |                                                               |                      |                              |                          |           | Yatak Gr                 | ubu/Ko    | <b>du:</b> 26/0 | 1/2017 1    | 1:00 - 12      | -M-1132    |             |          |           |        |   |        |          |           |            |              |
| C Hepsi 	€ Tarihe Göre 06/02  | 2/2017 🃺                                                      | 07/02/2              | 017 [                        | ti i                     |           |                          |           |                 |             |                |            |             |          |           |        |   |        |          |           | Ī          | 🔥 Sorgula    |
|                               |                                                               |                      |                              |                          |           |                          |           | Rİ              | sk tan      | ilama          |            |             |          |           |        |   |        |          |           | -          |              |
| TARİH                         | 06/02/2017                                                    | 07/0                 | 2/2017                       |                          |           |                          |           |                 |             |                |            |             |          |           |        |   |        |          |           |            |              |
| SAAT                          | 08:00                                                         | 80                   | 3:00                         |                          |           |                          |           |                 |             |                |            |             |          |           |        |   |        |          |           |            |              |
| RİSK DÜZEYİ                   | Çok Yüksel<br>Risk                                            | k                    |                              |                          |           |                          |           |                 |             |                |            |             |          |           |        |   |        |          |           |            |              |
| KAYDEDEN                      |                                                               |                      | Otor                         | matik Ve                 | ri Günc   | elle                     |           |                 |             |                |            |             |          |           |        |   |        |          |           |            |              |
| Rası Yarası Risk Faktörleri   | Û.                                                            | ć.                   | Yeni                         | Kayıt                    |           |                          |           |                 |             |                |            |             |          |           |        |   |        |          |           |            |              |
| Duyusal Alqı                  | 2                                                             |                      |                              |                          |           |                          |           |                 |             |                |            |             |          |           |        |   |        |          |           |            |              |
| Derinin Nem Durumu            | 4                                                             |                      |                              |                          |           |                          |           |                 |             |                |            |             |          |           |        |   |        |          |           |            |              |
| Fiziksel Aktivite             |                                                               |                      |                              |                          |           |                          |           |                 |             |                |            |             |          |           |        |   |        |          |           |            |              |
| Beslenme<br>Filetiinme Port   | 2                                                             | Yata<br>Sand<br>Dest | ga bağı<br>alyeye<br>ekle yü | mlı<br>bağımlı<br>irüyor | r         | i <mark>Gelişi</mark> mi | inin Önle | enmesi          | ve Bakın    | n Formu        | ile birlik | te günlü    | ik değer | lendirili | r.     |   |        |          | and to be |            |              |
| arih: 06/02/2017 🕅            | 4                                                             | Yard                 | imsiz y                      | ürüyor                   |           | E                        | Basinç    | ULSER           | i gelişi    | MININ          | ONLENM     | 1ESI        |          |           |        |   |        |          | Bo        | oş Kolonli | arı Gösterme |
| Basınç bölgeleri gözlemlendi. | Fiziksel akti                                                 | vitenin d            | erecesi                      |                          |           |                          |           |                 |             |                |            |             |          |           |        |   |        |          |           |            |              |
| Deri gözlemlendi.             |                                                               |                      |                              |                          |           |                          |           |                 |             |                |            |             |          |           |        |   |        |          |           |            |              |
| Cilt temizliği yapıldı.       | M                                                             | -                    | <u></u>                      |                          |           |                          |           |                 | 1           |                |            |             |          | <u> </u>  |        |   |        |          |           |            |              |
| Masaj yapıldı.                |                                                               | -                    | E                            |                          |           |                          |           |                 |             |                |            |             |          |           |        | - |        |          |           |            |              |
|                               | 18-18-18-18-18-<br>19-18-18-18-18-18-18-18-18-18-18-18-18-18- | 301 18               | Steel 1                      | 8 . J.C                  | State     | 9 J. 1                   | - 20.00   | W-00            |             | 8-0 <u>-</u> 8 |            | 8 . Jo _ 19 | - 256.0  | 9 (n. 19  | - 81.L |   | s sain | desite p |           |            | •            |
|                               |                                                               |                      |                              |                          |           |                          | Hemşi     | re değ          | ERLEND      | İRME S         | ONUÇLI     | ARI         |          |           |        |   |        |          |           |            |              |
| VARDİYA 08:00                 | ) - 16:00                                                     |                      |                              |                          |           |                          |           |                 |             |                | 100        |             |          |           |        |   |        |          |           |            |              |
| Hemşire Adı Soyadı            |                                                               |                      |                              |                          |           |                          |           |                 |             |                |            |             |          |           |        |   |        |          |           |            |              |
| Değerlendirme Notu            |                                                               | ~                    |                              |                          |           |                          |           | 2               |             |                |            |             |          |           |        |   |        |          |           |            |              |
| Deňerlendirme Kavdet          | ara Değerlend                                                 | lirme For            | mu                           | Hasta M                  | edikal İ: | zlem Bilaile             | ri Otr    | omatik Ve       | ri Güncelle | 8              | Bastir     |             |          |           |        |   |        |          |           | -          | Cikis        |

Hemşire işlemleri ekranından ilgili hasta seçilerek, **Basınç Ülseri takip** ekranına erişilir. Burada Braden Basınç Ülseri risk Tahmini Ölçeği kullanılarak, Günlük risk değerlendirmesi yapılır, Değerlendirme saati girilir, tanımlı risk faktörleri listelenir, seçilen seçeneklerin toplam puanı risk puanını oluşturur, Risk puanı 18 puanın üstünde ise **Düşük risk**, altında ise **Yüksek risk** olarak değerlendirilir. Buradan Basınç Ülseri Gelişim Önleme alanına geçilir.

Risk tanımlama yapıldıktan sonra, hemşirelik girişimleri değerlendirme sonuçları ilgili alandan geçiş yapılarak Günlük ve saatlik Uygulamalar ve vardiya değerlendirmeleri sisteme kaydedilir. Burada yapılan uygulamalardan fiyatlandırılacak olanların hizmet ilişkisi kurularak, otomatik hizmet eklenmesi sağlanır.Burada yapılan uygulamalar yetkili kullanıcılar tarafından dinamik olarak düzenlenebilir. Bu formun ardından Bates Jensen Yara değerlendirme formu kullanılır.

-Basınç ülseri takip formu tanımlamaları yh\_takip\_tanimlari ve yh\_takip\_tanimlari\_detay tablolarından yapılır.(Tanım grubu 4,5) -mt\_form\_revizyon\_bilgileri tablosundan kullanılacak olan basınç ülseri form adı belirlenir.(Form tipi 3)

| Hasta Bilg                                 | ileri:              |              |                  | Yata                                             | k Grubu/Kodu: 29/06/2015 10:07 - GYB/1                    |                                                                                                    |    |  |
|--------------------------------------------|---------------------|--------------|------------------|--------------------------------------------------|-----------------------------------------------------------|----------------------------------------------------------------------------------------------------|----|--|
| Yara De                                    | ğerlendirme         | Liste Grafik | c                |                                                  |                                                           |                                                                                                    |    |  |
|                                            |                     |              |                  | YARA TANI                                        | MLAMA                                                     | <b>4</b>                                                                                                    | 1  |  |
| okasyon                                    | asyon Bölge 🗵 Biçir |              |                  | Evre                                             | Evre Açıklama                                             |                                                                                                    | İy |  |
| Sağ Scapula Düzer<br>Orta Torokenter Kare/ |                     |              | Düzensiz         | Evre 1                                           | Deri bütünlüğü bozulmamıştır. Genellikle kem              | nik bir çıkıntının lokalize bir                                                                                                    | 1  |  |
|                                            |                     |              | Kare/Dikdörtgen  | Evre 3                                           | Epidermisten başlayıp subkutan dokuyu içer                | en ve üst fasiaya kadar                                                                                                    |    |  |
|                                            |                     |              |                  |                                                  |                                                           |                                                                                                    |    |  |
| £ [                                        |                     |              |                  |                                                  |                                                           |                                                                                                    | 2  |  |
| TARÍH: 01                                  | /03/2017            | 15:38        |                  | DEĞERLEN                                         | DIRME                                                     | 🗐 Kaydet                                                                                                    | t: |  |
|                                            |                     |              |                  | DEGENEEN                                         | 24012                                                     | 100 M (100 M (10 | 82 |  |
| ČF                                         |                     | Saŭ Scanula  | Orta Torol       | venter                                           |                                                           |                                                                                                    | 1  |  |
| aranın Te                                  | spit Edildiği       | Say Scapula  | Urta Toroi       | kenter                                           |                                                           |                                                                                                    | 1  |  |
| ölüm                                       | spic Landigi        |              |                  | -                                                |                                                           |                                                                                                    |    |  |
| aranın Ge                                  | liştiği Bölüm       |              |                  |                                                  |                                                           |                                                                                                    |    |  |
| kıntı                                      |                     | 1            |                  |                                                  |                                                           |                                                                                                    |    |  |
| oku                                        |                     |              |                  |                                                  |                                                           |                                                                                                    |    |  |
| n <mark>feksiyon</mark><br>reme            | Bulgusu ve          |              |                  |                                                  |                                                           |                                                                                                    |    |  |
| epleșme                                    |                     |              |                  |                                                  |                                                           |                                                                                                    |    |  |
| ğrı                                        |                     | $\checkmark$ | 1 Y              | aranın %100? ü kaplar                            | mıştır, yara yüzeyi                                       |                                                                                                    |    |  |
| anama                                      |                     | $\leq$       | Y                | ayamur.<br>aranın %75- %100?ün                   | ü kaplar ve/veya                                          |                                                                                                    |    |  |
| ütrisyon 1                                 | [akibi              |              | 2 e              | pitel doku 0.5 cm?den (                          | daha fazla yara yatağı                                    |                                                                                                    |    |  |
| egatif Bas<br>Iygulamas                    | sinç<br>si          |              | 3 k              | aranın %50-75?i epitel<br>aplanmıştır ve/veya ya | yum doku ile<br>ara yatağı içine epitel<br>ar ilenemiştir |                                                                                                    |    |  |
| edavi                                      |                     |              | Y                | aranın %25 ile %50? s                            | inden daha azı epitel                                     |                                                                                                    |    |  |
| ünger Tip                                  | i i                 |              | 4 d              | oku ile kapanmıştır.                             |                                                           |                                                                                                    |    |  |
| ansuman                                    | Tipi                |              | 5                | aranın %257inden azı<br>apanmıştır.              | epitel doku ile                                           |                                                                                                    |    |  |
|                                            |                     |              |                  |                                                  |                                                           |                                                                                                    |    |  |
| oku Tipi                                   |                     |              |                  |                                                  |                                                           |                                                                                                    |    |  |
| oku Tipi<br>oyut                           |                     |              | Epidermal yüz    | eyin yeniden oluşması süre                       | cidir ve deri pembe ya da                                 |                                                                                                    |    |  |
| oku Tipi<br>oyut<br>ksüda Mik              | tarı                |              | torrest attained | time or                                          |                                                           |                                                                                                    |    |  |

Yara Değerlendirme ekranında yatan hastaların yara takibi yapılır. - Yara Tanımlama sekmesinde (+) butonu ile ;yaranın geliştiği Lokasyon,Bölge,Biçim,Evre bilgisi seçimi yapılır ve kaydedilir. Bu alandaki tanımların tamamı yh\_takip\_tanımların tablosundan ilgili tanım grupları ile ilişkilendirilerek düzenlenir(TANIMGRUBU ;7,8,9,10) -Değerlendirme tabında bulunan tanımlar yh\_takip\_tanım\_grupları tablosunda FORMTIPI 1 ile,tanım detayları ise yh\_takip\_tanımlari tablosunda ilişkilendirilerek düzenlenir.

| Ad<br>Yat               | Soyad: Dosya M<br>ak Grubu: Sincan Lina Lina Lina Lina K | lo<br>odu: 203-2   | [<br>}     | Doğum Tar<br>Yatış Tarihi: 13                                                                       | /03/2015 07: | 44:00        | Ya:<br>Cinsiyet | : Kadın |
|-------------------------|----------------------------------------------------------|--------------------|------------|----------------------------------------------------------------------------------------------------|--------------|--------------|-----------------|---------|
| I K                     | ısıtlama Tarihi 🧧 Sonlandirma Tar Kısıtlama Bilgiler     | i                  |            |                                                                                                    |              | Karar        | Veren           | 50      |
| 0                       | 2/02/2017 15:37:00 HASTA YAKINI BILG                     | ILENDIRME: Aile Bi | gilendirik | di, KISITLAMA TI                                                                                    | PI: Tip II   | GIZEM        | TELGEREN        |         |
| <                       |                                                          |                    |            |                                                                                                    |              |              |                 | >       |
| / *                     | üstlama Bilgileri Kısıtlama Bakım Formu                  |                    |            |                                                                                                    |              |              |                 |         |
| Seç                     | Tanım Adı<br>HASTA YAKINI BİLGİLENDİRME                  | Tanım I            | Detay      | Açıklama                                                                                            |              |              |                 | ^       |
| $\overline{\mathbf{v}}$ | Aile Bilgilendirildi                                     |                    |            |                                                                                                    |              |              |                 |         |
|                         | KISITLAMA TİPİ                                           |                    |            |                                                                                                    |              |              |                 |         |
|                         | Tip I                                                    |                    |            |                                                                                                    |              |              |                 |         |
| $\checkmark$            | Tip II                                                   |                    |            | deneme                                                                                              |              |              |                 |         |
|                         | HASTANIN YAŞ GRUBU                                       |                    |            |                                                                                                    |              |              |                 |         |
|                         | Çocuk (0-17 yaş)                                         |                    |            |                                                                                                    |              |              |                 |         |
|                         | Erişkin (18-64 yaş)                                      |                    |            |                                                                                                    |              |              |                 |         |
|                         | Yaşlı (65 ve üstü yaş)                                   |                    |            |                                                                                                    |              |              |                 |         |
|                         | Özellikli İstem                                          |                    |            |                                                                                                    |              |              |                 |         |
|                         | tlama Tarihi: 02/02/2017 🐨 15:37 Personel:               | Sor                | nlandırma  | a Tarihi:                                                                                           | 8            | : P          | ersonel:        |         |
| *                       | Karar Veren Kişi Açıklama<br>GİZEM TELGEREN              |                    | Sonlar     | n <b>dıran Kişi</b><br><gö< td=""><td>Açıklam</td><td>a<br/>ri yok&gt;</td><td></td><td></td></gö<> | Açıklam      | a<br>ri yok> |                 |         |

Hastaya yapılan kısıtlama bilgileri, Kısıtlama Takip formu ile takip edilir. Kısıtlama bilgileri tarih ve saat kriterleri ile birlikte doldurulur, Kaydet butonu ile ilgili takip satırı oluşturulur.

-Kısıtlama sonlandırıldığında, Sonlandırma Tarih ve Saati girilerek, Mercek butonundan ilgili personel seçilir. Oluşturulan satır üzerinde Açıklama yazılabilir.

Hasta Kısıtlama Bilgileri Kaydedildikten sonra Kısıtlama Bakım Formu tabından ilgili bakım değerlendirmeleri, Yarım saatlik <sub>1</sub>1 saatlik ve 2 saatlik kriterleri ile girilir.